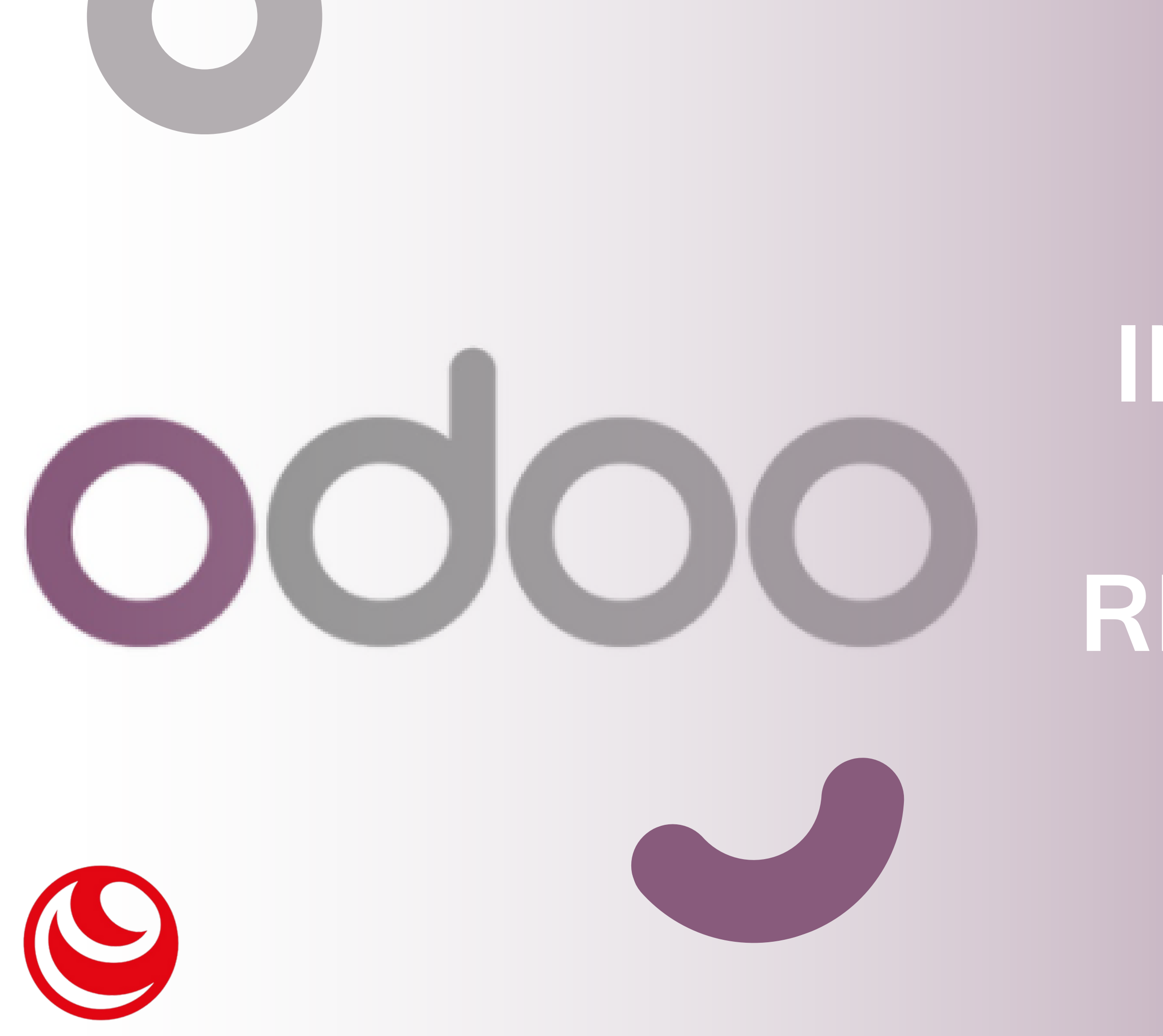

# INTRUCTIVO PARA RENDICIONES

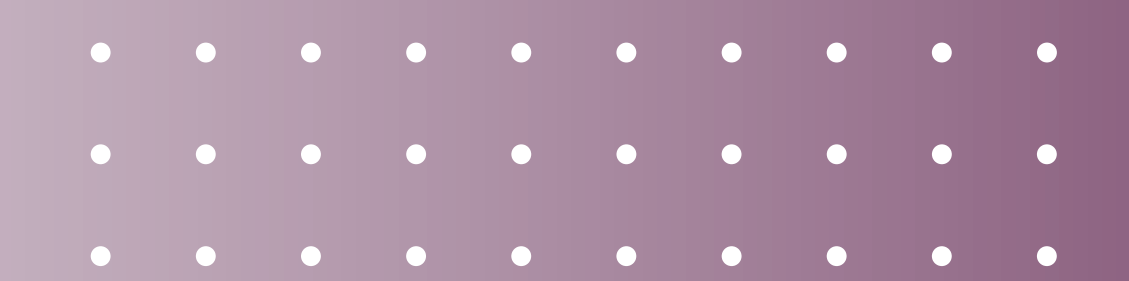

| litoral®móvil                  |  |
|--------------------------------|--|
|                                |  |
| Correo electrónico             |  |
| Correo electronico             |  |
| Contraseña                     |  |
| Contraseña                     |  |
| Iniciar Sesión                 |  |
| Restablecer contraseña         |  |
|                                |  |
| Nuestros productos y servicios |  |
| Inicio                         |  |
| Contácteros                    |  |
|                                |  |
| Contacto@intoraimovil.com.ar   |  |
| LITORAL MOVIL                  |  |

#### LITORAL MOVIL S.R.L. - Acerca de

Somos un equipo de gente apasionada cuya meta es mejorar la vida de cada uno a través de productos disruptivos.

1- Ingresamos al usuario de odoo con el correo y contraseña de la cuenta.

|                     | Para aprobar Ma  |
|---------------------|------------------|
|                     |                  |
| BRAIAN GUILLE       | RMO GODOY 🗕 🗗    |
| Licencia Especial c | on Goce d-       |
| Desde               |                  |
| 05/02/2024          |                  |
| Hasta               |                  |
| 05/02/2024          |                  |
| Medio día           |                  |
| Duración            |                  |
| 1,00 Dias           |                  |
| Descripción         |                  |
|                     |                  |
|                     |                  |
| BRAIAN GUILLER      | MO GODOY en 2024 |
|                     |                  |

2- ingresamos a la pagina principal de la herramienta.

|    | Q Search menus                |                                       | Ē               |    |
|----|-------------------------------|---------------------------------------|-----------------|----|
|    | Conversaciones                | Calendario<br>Calendario<br>Sitio web | Notas           |    |
|    | My Dashboard                  | Alquileres                            | Rendiciones     |    |
|    | Empleados                     | Acuerdos                              | Asistencias     |    |
|    | 2s                            | <u>.</u>                              |                 |    |
| pr | 3- Des<br>incipal,<br>ntana d | de la p<br>acced                      | agina<br>emos a | la |

|     |             |            | <b>1</b>   | > 🔹 ≡                |
|-----|-------------|------------|------------|----------------------|
| Ren | diciones de | Dep        |            | ۹                    |
| +   |             |            |            | 1/1 <b>&lt; &gt;</b> |
|     | Tipo de Ren | Usuario    | Fecha      | Monto depo           |
|     | Deposito    | BRAIAN GUI | 01/02/2024 | 23.500,00            |
|     | Deposito    | BRAIAN GUI | 02/02/2024 | 17.500,00            |
|     | Deposito    | BRAIAN GUI | 05/02/2024 | 12.000,00            |
|     | Deposito    | BRAIAN GUI | 05/02/2024 | 4.000,00 1           |

|                                        | 2      | 0      | •     | ≡ |
|----------------------------------------|--------|--------|-------|---|
| < Nuevo                                |        |        |       |   |
|                                        |        |        |       |   |
| Acciones -                             |        |        |       |   |
| Tipo de Rendición                      |        |        |       |   |
| Deposito                               |        |        |       |   |
| Region                                 |        |        |       | Ŧ |
| LINO                                   |        |        |       |   |
| AMBA                                   |        |        |       |   |
| LISU                                   |        |        |       |   |
| 3800                                   |        |        |       |   |
| Crear y editar                         |        |        |       |   |
| Falta Cargar Comprobante               |        |        |       | - |
| Aprobado Por                           |        |        |       |   |
|                                        |        |        |       |   |
|                                        |        |        |       |   |
| 0 10                                   |        |        |       | _ |
| Enviar mensaje Poner una nota          |        |        |       |   |
| Adjuntos                               |        |        |       |   |
| <ul> <li>Agregar archivos a</li> </ul> | djunto | S      |       |   |
| Ноу                                    |        |        |       | - |
| FABRICIO LAUTARO ACUÑ                  | IA VAR | RGAS - | ahora |   |
| Creando un nuevo registro              |        |        |       |   |

### 4- Desde RENDICIONES, seleccionamos el signo +.

5- Seleccionamos la region correspondiete.

| < Nuevo                                         |                      |              |         |     |   |  |
|-------------------------------------------------|----------------------|--------------|---------|-----|---|--|
|                                                 |                      |              |         |     |   |  |
| Acciones -                                      |                      |              |         | _   |   |  |
| Tipo de Rend                                    | lición               |              |         | _   |   |  |
| Deposito                                        |                      |              |         | _   |   |  |
| Region                                          |                      |              |         | -   |   |  |
| Usuario                                         |                      |              |         |     |   |  |
| FABPICIC LA                                     | UTARO ACUÑA VARG     | AS           | •       | C.  |   |  |
| Monto depos<br>þ,00<br>Estado<br>Falta Cargar ( | Comprobante          |              |         |     |   |  |
| Aprobado Po                                     | r                    |              |         |     |   |  |
|                                                 |                      |              |         |     |   |  |
| 0 @                                             |                      |              |         |     |   |  |
| Enviar m                                        | nensaje Poner una    | nota         |         | _   |   |  |
|                                                 | Adjunt               | os           |         | .   |   |  |
|                                                 | Agregar archiv       | vos adjuntos |         |     |   |  |
|                                                 | Ноу                  |              |         | -   |   |  |
|                                                 | FABRICIO LAUTARO A   | ACUÑA VARGAS | - ahora |     |   |  |
|                                                 | oreanao an nuevo reg | Jouro        |         | - 1 |   |  |
|                                                 |                      |              |         |     |   |  |
|                                                 |                      |              |         |     |   |  |
| 5- Ing                                          | resamo               | os el r      | nor     | nto |   |  |
| eposi                                           | itado. Y             | guar         | dar     | no  | S |  |
|                                                 |                      |              |         |     |   |  |
|                                                 | la ges               | tion.        |         |     |   |  |
|                                                 |                      |              |         |     |   |  |
|                                                 |                      |              |         |     |   |  |

|                                                 | R      | 0     | •     | ≡   |  |
|-------------------------------------------------|--------|-------|-------|-----|--|
| rendiciones,276                                 |        |       |       |     |  |
| + 0°° -                                         |        | 6     | /6    | < > |  |
| Acciones y                                      |        |       |       |     |  |
| <b>Tipo de Rendición</b><br>Deposito            |        |       |       |     |  |
| Region<br>LINO                                  |        |       |       |     |  |
| <b>Usuario</b><br>FABRICIO LAUTARO ACUÑA VARGAS |        |       |       |     |  |
| Monto depositado<br>0,00                        |        |       |       |     |  |
| <b>Estado</b><br>Falta Cargar Comprobante       |        |       |       |     |  |
| Aprobado Por                                    |        |       |       |     |  |
| ® 0                                             |        |       |       |     |  |
| Enviar mensaje Poner una nota                   |        |       |       |     |  |
| Adjuntos                                        |        |       |       |     |  |
| Agregar archivos adjuntos                       |        |       |       |     |  |
| Ноу                                             |        |       |       | _   |  |
| Nota de FABRICIO LAUTAR                         | RO ACI | JÑA V | ARGAS |     |  |
| Rendiciones de R3 creado                        |        |       |       |     |  |

|                                           |             | ي چ     | •      | = |
|-------------------------------------------|-------------|---------|--------|---|
| rendiciones,276                           |             |         |        |   |
|                                           |             |         | 6/6    | < |
| Acciones 👻                                |             |         |        |   |
| Tipo de Rendición<br>Deposito             |             |         |        |   |
| LINO                                      |             |         |        |   |
| <b>Usuario</b><br>FABRICIO LAUTARO ACUÑA  | VARGAS      |         |        |   |
| Monto depositado<br>0,00                  |             |         |        |   |
| <b>Estado</b><br>Falta Cargar Comprobante |             |         |        |   |
| Aprobado Por                              |             |         |        |   |
|                                           |             |         |        |   |
| @ 0                                       |             |         |        |   |
| Enviar mensaje Pon                        | una nota    |         |        |   |
|                                           | 4 juntos —  |         |        |   |
| 🗄 Agrega                                  | urchivos ad | juntos  |        |   |
|                                           | Ноу         |         |        |   |
| Nota de FABRI                             | 0 LAUTAR    | 0 ACUÑA | VARGAS |   |
| Rendiciones de                            | R3 creado   |         |        |   |

## 7- Seleccionamos el ícono del lapiz.

8- Ingresamos en "agregar archivos adjuntos".

|   |                                                 | <b>0</b>   | =   |  |
|---|-------------------------------------------------|------------|-----|--|
|   | <pre>&lt; rendiciones,276</pre>                 |            |     |  |
|   | ✓ + 0° *                                        | 6/6 🔇      | >   |  |
|   | Acciones 👻                                      |            |     |  |
|   | Tipo de Rendición<br>Deposito                   |            |     |  |
|   | Region<br>LINO                                  |            |     |  |
|   | <b>Usuario</b><br>FABRICIO LAUTARO ACUÑA VARGAS |            |     |  |
|   | Monto depositado<br>0,00                        |            |     |  |
|   | <b>Estado</b><br>Falta Cargar Comprobante       |            |     |  |
|   | Aprobado Por                                    |            |     |  |
|   | <b>%</b> 0                                      |            |     |  |
|   | Enviar mensaje Poner una no                     | ta         |     |  |
|   | Adjuntos                                        |            |     |  |
|   |                                                 |            |     |  |
|   |                                                 |            |     |  |
|   | Cámara Cámara Se                                | elector de |     |  |
|   |                                                 |            |     |  |
|   | 9- Sacamos ui                                   | na foto d  | lel |  |
| t | icket o adjur                                   | itamos u   | ina |  |
|   | image                                           | n          |     |  |
|   | intage                                          |            |     |  |
|   | • • • •                                         |            |     |  |
|   |                                                 |            |     |  |

### **Rendiciones Comisiones**

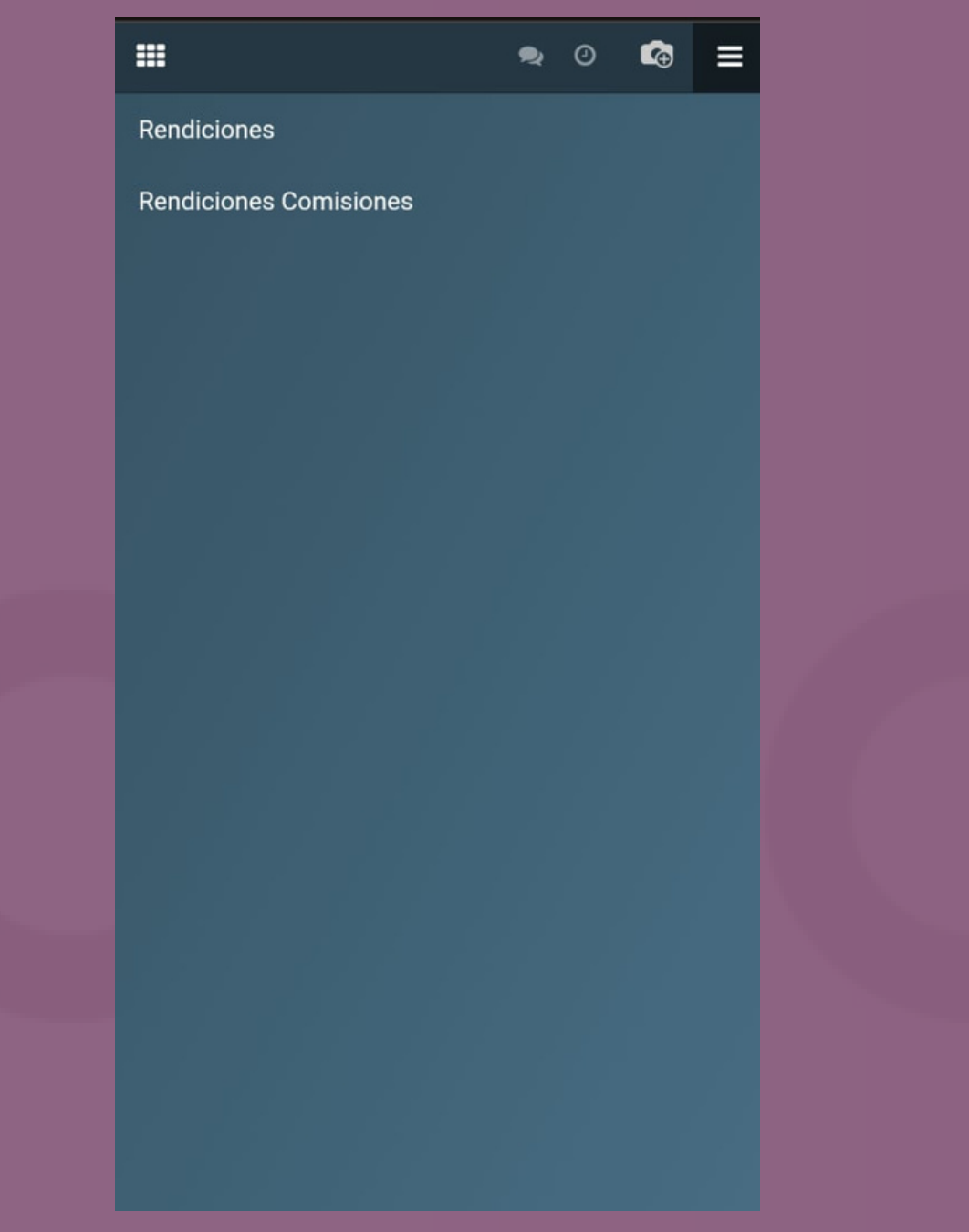

Siguiendo los mismos pasos, ingresamos en **RENDICIONES COMISIONES** 

| <b>Ⅲ                                    </b> |  |
|----------------------------------------------|--|
| < Nuevo                                      |  |
|                                              |  |
| Motivo                                       |  |
| 2%                                           |  |
| Baf                                          |  |
| Comisión                                     |  |
| Crear y editar                               |  |
| Fecha                                        |  |
| Monto                                        |  |
| 0,00                                         |  |
| Numero de POS<br>0                           |  |
| <b>Estado</b><br>Pendiente                   |  |
| Aprobado Por                                 |  |
|                                              |  |
| 80                                           |  |
| Enviar mensaje Poner una nota                |  |
| Adjuntos                                     |  |
| Agregar archivos adjuntos                    |  |
| Hoy                                          |  |
|                                              |  |
|                                              |  |
| Seleccionamos el motivo                      |  |
| Seleccionamos el motivo                      |  |
| de las comisiones, y                         |  |
| completamos el monto y                       |  |
|                                              |  |
| numero de POS.                               |  |
|                                              |  |

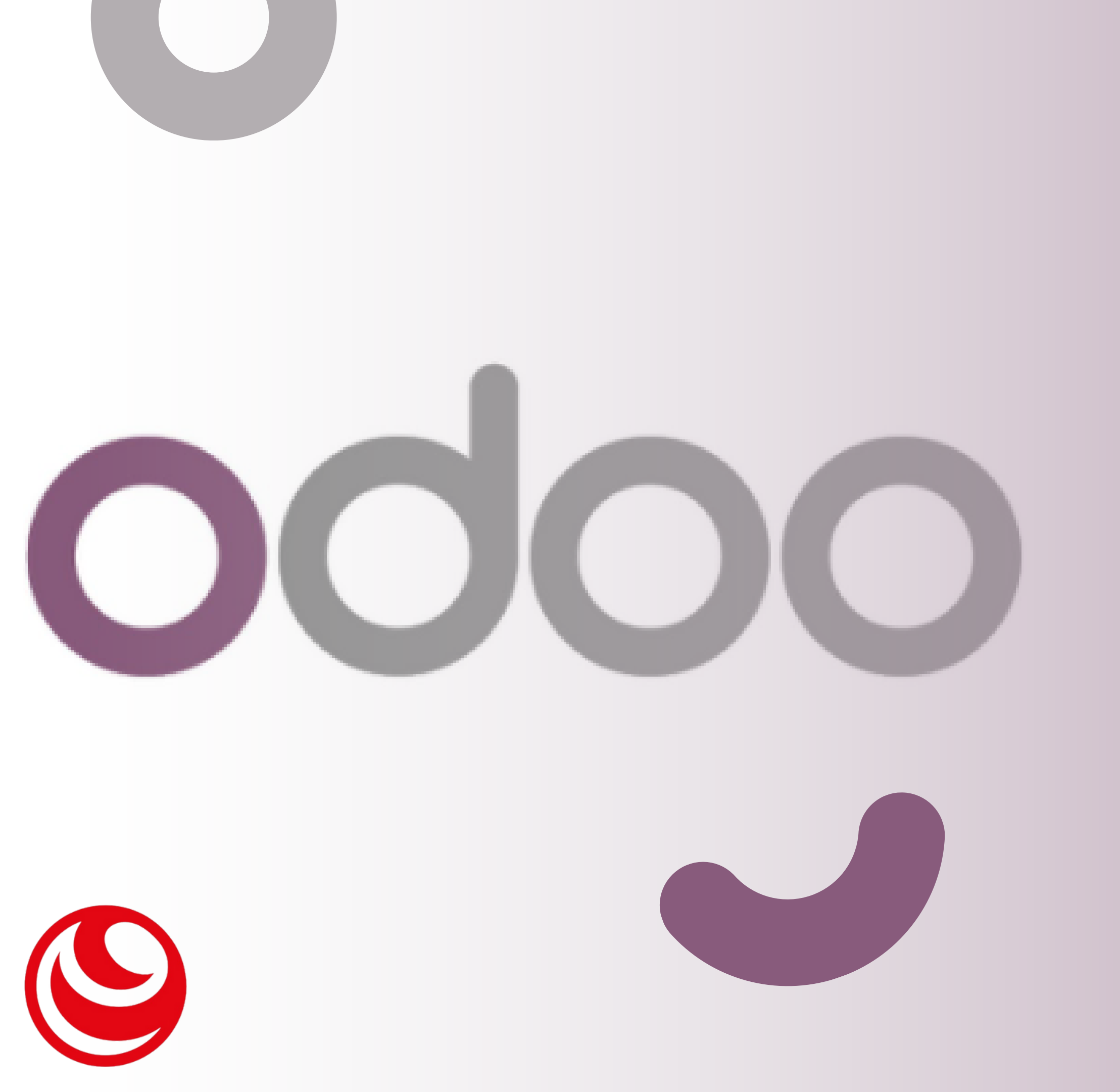

# inuchas Gracias!

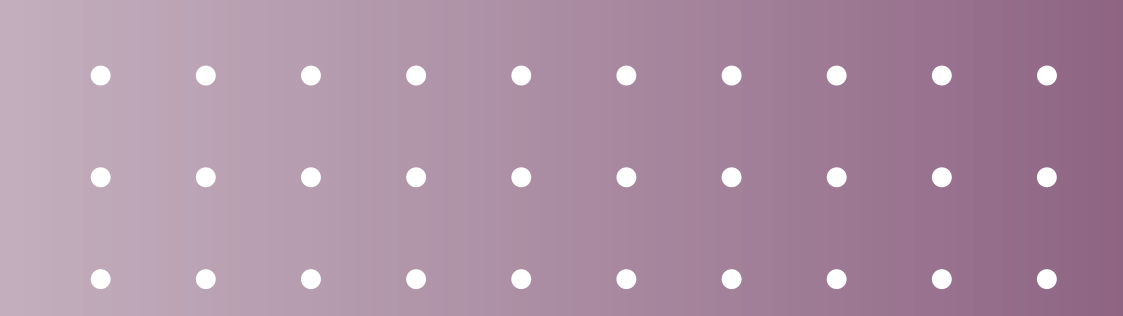